# Instructions for Filling the SPARKUP 2024 Registration Form

#### 1. Open the Website:

- Go to <u>www.krpincubation.org</u>.
- Navigate to the **SPARKUP 24** page to access the registration form.

#### 2. Personal Information:

• Enter your Name, Email Address, Phone Number, and Address (City, State/Region).

#### 3. Institution/Organization:

• Fill in the name of your **Current Institution** or **Organization**.

#### 4. Project/Startup Details:

- Provide the **Title** of your idea or project.
- Select the Category that best describes your idea (Technology, Healthcare, Education, etc.).
- If your category is not listed, select **Other** and specify.
- Briefly **Describe your Startup/Idea** in the provided text box.

#### 5. Target Audience:

• Specify the **Target Audience** for your project (who will benefit from it).

#### 6. Stage of Development:

• Select your project's **Current Stage** (Idea, Prototype, MVP, Ready for Market).

#### 7. Team Participation:

• Indicate whether you are participating as a **team** by selecting **Yes** or **No**.

#### 8. About You:

 Provide a short description of yourself and explain why you want to participate in SPARKUP 2024.

#### 9. Consent & Declaration:

- Check the boxes to:
  - Confirm that the information you provided is accurate.
  - Agree to the rules and regulations of the event.

Give consent for using your details for evaluation and promotional purposes.

### 10. Captcha:

• Complete the captcha verification to confirm you're not a robot.

## 11.Submit:

• Once all fields are completed, click **Submit** to finish your registration.